## Computing

## Wie kann ich in Windows 10 den Ruhemodus aktivieren bzw. einschalten?

- Wenn Windows in den Ruhemodus versetzt wird, bleiben die zuletzt geöffneten **Programme** bzw. die zuletzt geöffnete **Software** aktiv bzw. geöffnet, so dass Sie beim nächsten **Starten** Ihres Gerätes (z.B. **PC**, **Rechner**, **Notebook**, **Laptop** etc.) an der Stelle weiterarbeiten können, an der Sie zuletzt aufgehört haben.
- Standardmäßig ist der Ruhemodus in Windows nicht aktiviert bzw. der Menü-Punkt erscheint nicht bei einem Klick auf den Windows-Button und den Menü-Punkt Ein/Aus (es erscheinen normalerweise nur die Menü-Punkte Energie sparen, Herunterfahren und Neu starten).
- Damit der Ruhemodus **aufgelistet** wird, gehen Sie wie unten beschrieben vor.
- Klicken Sie auf den Windows-Button.
- Klicken Sie auf die Einstellungen (Zahnrad-Symbol).
- Klicken Sie auf **System** links oben.
- Klicken Sie auf der linken Seite auf Netzbetrieb und Energiesparen.
- Klicken Sie auf der linken Seite auf Auswählen, was beim Drücken von Netzschaltern geschehen soll.
- Klicken Sie oben auf den Link Einige Einstellungen sind momentan nicht verfügbar. (sie benötigen dafür Administratorrechte), damit Sie die Einstellungen verändern können.
- Setzen Sie unten unter **Einstellungen für das Herunterfahren** das Häkchen bei **Ruhezustand (Im Energiemenü anzeigen**).
- Klicken Sie auf Änderungen speichern.
- Der Menü-Punkt **Ruhemodus** erscheint nun, wenn Sie auf den **Windows-Button** und den Menü-Punkt **Ein/Aus** klicken.

Eindeutige ID: #1843 Verfasser: Christian Steiner Letzte Änderung: 2018-04-19 12:39